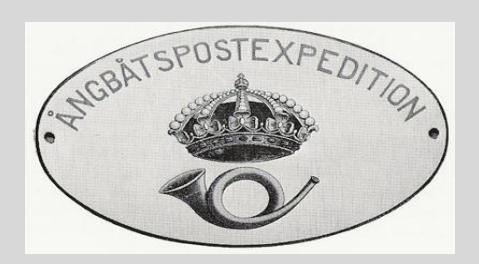

Här ser du lite bilder på hur man kan söka i databasen efter olika Ångbåts stämplar.

Notera att det nu går att sorterar Ångbåts stämplar i nummer ordning.

Du ser detta på de översta bilderna här hur du ställer in sökfunktionen.

Börja med att ställa in enligt följande:

STÄMPELOMRÅDE / ÅBXP – Ångbåtsstämpel.

Välj sedan:

Sortera resultat på:

ÅBXP / JVG nr.

(Jvg-Järnvägs stämplar finns ännu inte i SDB, kommer under Jan 2022)

Se bilden och rödmarkerade punkterna.

Sökresultatet ger då 345 styck Ångbåtsstämplar som finns i databasen.

| Sökning                                 |                                                                                   |                                           |
|-----------------------------------------|-----------------------------------------------------------------------------------|-------------------------------------------|
| Nst.nr fr.o.m:                          | NSL.NF LO.M:                                                                      | (Valfria fält)                            |
| MSK/BSS-nr:                             | Stämpelområde:                                                                    |                                           |
|                                         | ÁBXP - Ángbåtsstämpel 🗸 🗸                                                         | (Valfria fält)                            |
|                                         | - Välj stämpelområde -<br>ORT - Ortstämpel<br>POB - Postombud<br>PLE - Postställe | (Valfria fält)                            |
|                                         | LBB - Lantbrevbärare                                                              |                                           |
| ORT, stämpelortens<br>senaste stavning: | JVG - Järnvägsstämpel<br>ÅBXP - Ångbåtsstämpel<br>ES - Försöksstämpel             | (anges med hela eller delar av ord, med*) |
| Kommun:                                 | PA - Postanstalten<br>MIS - Maskin & Inkjet-stämplar                              |                                           |
| Landskap:                               | MIL - Militar poststampel<br>MPS - Minnespoststämpel<br>BS - Bildstämpel          |                                           |
| Text upptill i stämpeln:                | EXP - Expeditionsstämpel<br>TS - Tullstämpel                                      | (anges med hela eller delar av ord, med*) |
| Text övre inre fält:                    | LS - Luftpoststämpel                                                              | (anges med hela eller delar av ord, med*) |
| Text undre inre fält:                   | SSU - Svensk stämpel i utlandet<br>TIDN - Tidningsstämplar                        | (anges med hela eller delar av ord, med*) |
| Text nedtill i stämpeln:                |                                                                                   | (anges med hela eller delar av ord, med*) |
| Visa uppdatering från och<br>med:       |                                                                                   |                                           |
| Stämpelnyckel, figur:                   |                                                                                   |                                           |
| Sortera resultat på:                    | ÅBXP/JVG Nr. ✓                                                                    |                                           |
| Visa endast borttagna:                  |                                                                                   |                                           |
|                                         | Sök Rensa formulär Sök Databasid Skap                                             | a ny post Kopiera Post Simpel sök         |
| Sökresultat                             |                                                                                   |                                           |
| Resultat: 345                           |                                                                                   |                                           |

| Ortsnamn | Text upptill | Text nertill | Övre inre fält | Undre inre fält | Stpl.omr. | Stpl.utf. | Nst.nr | Тур | Tidigast kända | Senast kända | PK  |
|----------|--------------|--------------|----------------|-----------------|-----------|-----------|--------|-----|----------------|--------------|-----|
|          | ÂNGBÂTS PXP. |              | No 1           |                 | ÅBXP      | мн        | 10     |     | 1870-06-xx     | 1922-xx-xx   | J*  |
|          | ÅBP 1        |              |                |                 | ÅBXP      | МН        | 58q    |     | 1923-xx-xx     | 1950-08-10   | J*  |
|          | ÀNGBÀTS PXP. |              | No 2           |                 | ÅBXP      | MH        | 10     | 1   | 1870-06-xx     | 1928-xx-xx   | J * |
|          | ÂNGBÂTS PXP. |              | No 2           |                 | ÅBXP      | MH        | 10     | 2   | 1922-xx-xx     | 1928-xx-xx   | J*  |
|          | ÂNGBÂTS PXP. |              | No 3           |                 | ÅBXP      | MH        | 10     | 1   | 1870-06-xx     | 1921-xx-xx   | J * |
|          | ÂNGBÂTS PXP. |              | No 3           |                 | ÅBXP      | MH        | 10     | 2   | 1922-xx-xx     | 1929-xx-xx   | J * |
|          | AXP 3        | *            |                |                 | ABXP      | мн        | 58t    |     | 1930-xx-xx     | 1937-xx-xx   | J*  |
|          | ÂNGBÂTS PXP. |              | No 4           |                 | ÅBXP      | мн        | 10     |     | 1870-06-xx     | 1929-xx-xx   | J   |
|          | ÂXP 4        | *            |                |                 | ÅBXP      | мн        | 58t    |     | 1930-xx-xx     | 1944-xx-xx   | J   |
| 1        | ÂNGBÂTS PXP. |              | No 5           |                 | ÅBXP      | MH        | 10     | 1   | 1870-xx-xx     | 1885-xx-xx   | J * |
|          | ÂNGBÂTS PXP. |              | No 5           |                 | ÅBXP      | MH        | 16     | 2   | 1885-xx-xx     | 1922-xx-xx   | J * |
|          | ÂNGBÂTS PXP. |              | No 5           |                 | ÅBXP      | MH        | 16     | 3   | 1922-xx-xx     | 1929-xx-xx   | J * |

Man kan även söka på en enskild Ångbåtsstämpel som finns mellan 1 – 188

Se bilden där No 35 är vald som exempel.

## Vid TEXT ÖVRE INRE FÄLT skriver man \* 35 (\* = stjärna) + SÖK

| Sökning                                 |                                      |                                   |                           |                 |
|-----------------------------------------|--------------------------------------|-----------------------------------|---------------------------|-----------------|
| Nst.nr fr.o.m:                          | Nst.nr t.o.m:                        |                                   |                           |                 |
|                                         |                                      | (Valfria fält)                    |                           |                 |
| MSK/BSS-nr:                             | Stämpelområde:                       |                                   |                           |                 |
|                                         | ABXP - Ångbåtsstämpel 🗸 🗸            | (Valfria fält)                    |                           |                 |
|                                         | Stämpelutförande:                    |                                   |                           |                 |
|                                         | - Välj stämpelutförande -            | (Valfria fält)                    |                           |                 |
| ORT, stämpelortens<br>senaste stavning: |                                      | (anges med hela eller delar       | av ord, med*)             |                 |
| Kommun:                                 |                                      |                                   |                           |                 |
| Landskap:                               |                                      |                                   |                           |                 |
| Text upptill i stämpeln:                |                                      | (anges med hela eller delar       | av ord, med*)             |                 |
| Text övre inre fält:                    | * 35                                 | (anges med hela eller delar       | av ord, med*)             |                 |
| Text undre inre fält:                   |                                      | (anges med hela eller delar       | av ord, med*)             |                 |
| Text nedtill i stämpeln:                |                                      | (anges med hela eller delar       | av ord, med*)             |                 |
| Visa uppdatering från och<br>med:       |                                      |                                   |                           |                 |
| Stämp <mark>elnyckel, fig</mark> ur:    |                                      |                                   |                           |                 |
| Sortera resultat på:                    | Ortsnamn V                           |                                   |                           |                 |
| Visa endast borttagna:                  |                                      |                                   |                           |                 |
|                                         | Sök Rensa formulär Sök Databasid Sk  | apa ny post Kopiera Post Simpel s | ök                        |                 |
| Sökresultat                             |                                      |                                   |                           |                 |
| Resultat: 1                             |                                      |                                   |                           |                 |
| Ortsnamn Text upptill                   | Text nertill Övre inre fält Undre in | ne fält Stpl.omr. Stpl.utf. I     | Nst.nr Typ Tidigast kända | Senast kända PK |
| ANGBÂTS P                               | XP. No 35                            | ÅBXP MH                           | 10 1872-xx-xx             | 1921-xx-xx J*   |

Se rödmarkerade punkter.

När du tryckt på SÖK

Och klickar på raden där det står.

## Ångbåts PXP no 35

Får man upp följande översiktsbild.

Där information om hur stämpeln ser ut (Dock saknas många bilder just nu)

Samt Ångbåtens rutter syns med var den gått och vad Ångbåtens namn är.

Man ser även tidsperioderna för olika rutter.

| Versionshistorik Aktuell Version |                          |                        |                                  |
|----------------------------------|--------------------------|------------------------|----------------------------------|
| Databasid:                       | 92158                    |                        |                                  |
| Normalstämpel nummer:            | 10                       |                        |                                  |
| MSK/BSS-nr:                      |                          |                        |                                  |
| Stämpelområde:                   | ABXP - Angbåtsstämpel    | ~                      |                                  |
| Stämpelutförande:                | MH - Metall: Handstämpel | ~                      |                                  |
| Text upptill i stämpeln:         | ANGBĀTS PXP.             | Angbåt exp. starttade: | Lägg till/ta bort bilder         |
| Text nertill i stämpeln:         |                          | 1872-xx-xx             | Större bild – Klicka på stämpeln |
| Text övre inre fält:             | No 35                    | Ångbåt exp. upphörde:  | ·                                |
| Text undre inre fält:            |                          | 1947-xx-xx             | BATS                             |
| Tidigare typbeteckning:          |                          | Datum tidigast kända:  | (N:35 2)                         |
| Typ nr:                          |                          | 1872-xx-xx             | A 10 G                           |
| Stämpelnyckel, figur:            |                          | Datum senast kända:    | \ 1812 or /                      |
| Ortsnamnets längd:               |                          | 1921-xx-xx             | 10 12 04                         |
| Bokstavshöjd:                    |                          | Gravering/Tilly.datum: |                                  |
| Stämpelns diameter:              |                          |                        |                                  |
| Avståndsinformation:             | <u> </u>                 | Datum för skrotning:   |                                  |
| Avståndsinfo. tillägg:           |                          |                        |                                  |
| Formtyp:                         |                          |                        |                                  |
| Ångbåt Exp. Nr:                  | 35                       |                        |                                  |
| Ångbåt Typ id:                   | 1                        |                        |                                  |

| Rutt                                  | Ångbåt                      | Period           |
|---------------------------------------|-----------------------------|------------------|
| Stockholm-Strängnäs-Björsund, Mälaren | Strengnäs                   | 1872-1877        |
| Stockholm-Strängnäs-Eksåg, Mälaren    | Strengnäs                   | 1878-1901        |
| Stockholm-Strängnäs-Björsund, Mälaren | Strengnäs                   | 1902-hō/ au 1918 |
| Stockholm-Strängnäs-Björsund, Mälaren | Hugo Tamm                   | hö/ au 1918–1921 |
| Stockholm-Strängnäs-Björsund, Mälaren | Hugo Tamm                   | 1921-1934        |
| Stockholm-Strängnäs-Arboga, Mälaren   | Hugo Tamm                   | 1935-1939        |
| Stockholm-Strängnäs, Mälaren          | Mälardrott                  | 1942-1947        |
| Stämpelkommentar:                     | Tidsperioden 1921 - 1947 av | ser Nst 58       |
| Ändrad av:<br>Ändringsdatum:          | N I J<br>2021-11-16 13:57   |                  |
| Stampen Kontrollerad: (J/N)           | Ľ                           |                  |

SDB tar tacksamt emot bilder på Ångbåtsstämplar.

Kanske du har info om nya datum mm.

Webbsidan uppdaterad 2022-02-04